## Trovare il MAC Address su sistema MAC

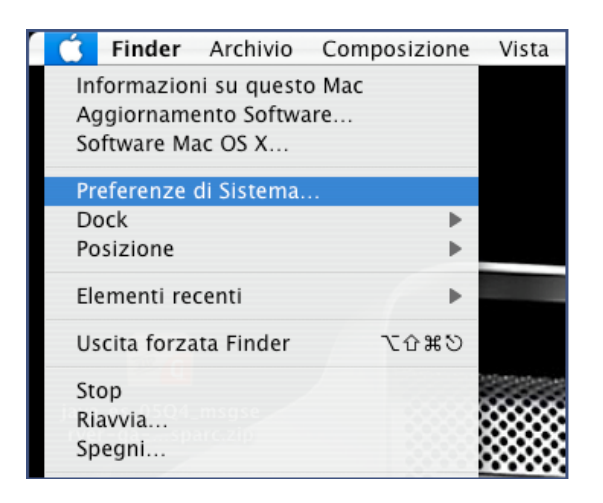

• Selezionare l'icona Rete o Network dalla finestra Preferenze di Sistema del

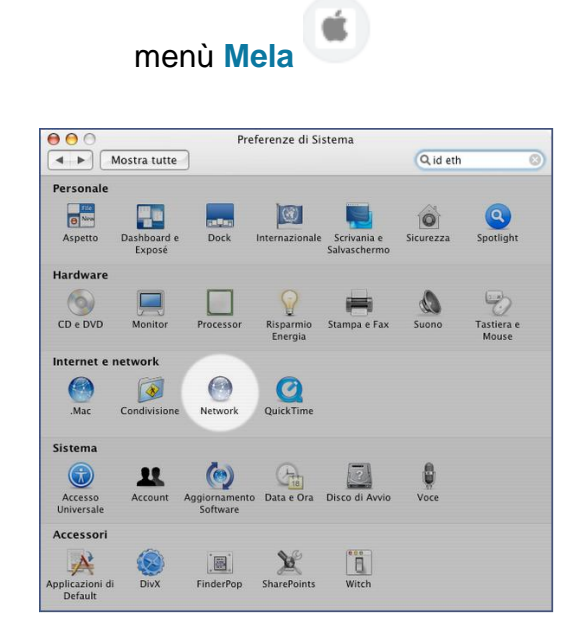

• Nel menu **Rete** Seleziona la connessione **Ethernet** dal pannello sinistro della finestra e clicca su **Avanzate** 

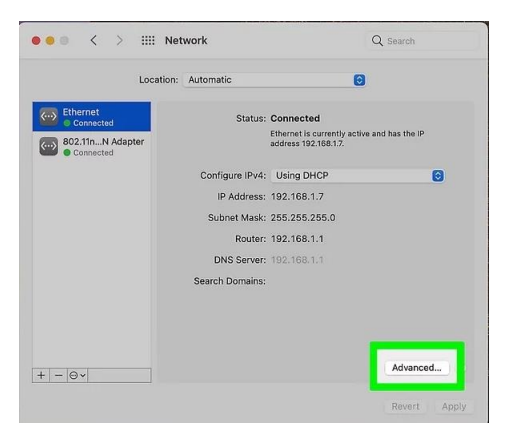

• Clicca sulla scheda Hardware. È l'ultima voce visualizzata nella parte superiore destra della finestra.

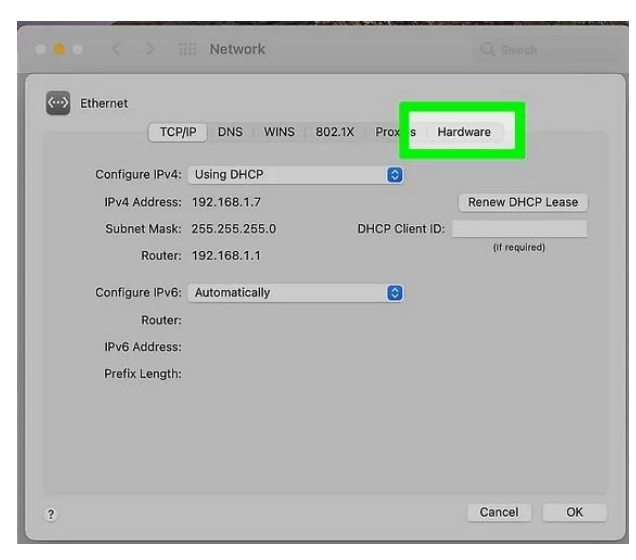

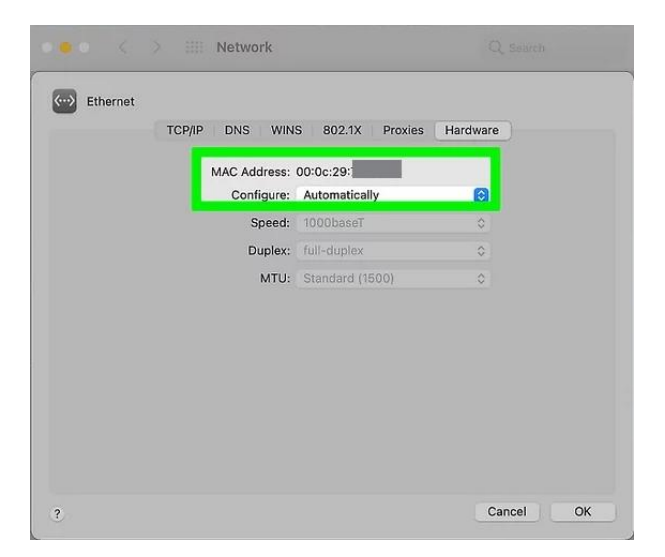

• Rilevare il Mac Address associato alla scheda di rete